## ORIENTAR

Una vez instalado drivers y software deberemos irnos (en Windows) a la parte inferior derecha al icono seguido buscaremos el icono seguido daremos click derecho sobre este icono y en el menú seleccionaremos la opción setting como se muestra en la siguiente imagen donde seleccionaremos 12 puntos en el primer segmento, luego seleccionaremos 16:9 o default en caso de presentar problemas, en hotkeys contaremos los iconos que se encuentran en los laterales del tablero y lo seleccionaremos 14/16/18 según corresponda al finalizar daremos click en OK :

| orient                                                                                                    |                                                                              |                 |                    |                          |
|----------------------------------------------------------------------------------------------------|------------------------------------------------------------------------------|-----------------|--------------------|--------------------------|
| orient points                                                                                                    | Standar                                                                      | rd:(12 po       | ints)              | ~                        |
| correct imprecise                                                                                                    |                                                                              |                 |                    |                          |
| Odefault O4:3                                                                                                    | 16:                                                                          | 9               | 016:1              | 0                        |
| mode set dual mo                                                                                                    | de under Wi                                                                  | n8/10 sys       | tem.               |                          |
| HOTKEYS                                                                                                    |                                                                              |                 |                    |                          |
| E chable hockeys                                                                                                    |                                                                              |                 |                    |                          |
| one side hotkey                                                                                                    | s number:                                                                    |                 |                    |                          |
| one side hotkey                                                                                                    | s number:<br>〇16                                                             | 018             |                    |                          |
| one side hotkey<br>14                                                                                                    | s number:<br>() 16                                                           | 018             |                    |                          |
| one side hotkey<br>● 14<br>other<br>☑ Display driver tra                                                                                                    | s number:<br>016<br>ay icon                                                  | ○18             |                    |                          |
| one side hotkey<br>● 14<br>other<br>☑ Display driver tra<br>☑ Enable Touch R                                                                                                    | s number:<br>) 16<br>ay icon<br>ecognition                                   | 018             | Gestur             | e control                |
| one side hotkey<br>● 14<br>other<br>☑ Display driver tra<br>☑ Enable Touch R<br>□ Intelligent scree                                                                                                    | s number:<br>) 16<br>ay icon<br>ecognition<br>an quenching                   | 018             | Gestur             | e control                |
| one side hotkey<br>● 14<br>other<br>☑ Display driver tra<br>☑ Enable Touch R<br>□ Intelligent scree<br>Language selection                                                                                                    | s number:<br>16<br>ay icon<br>ecognition<br>en quenching                     | 018             | Gestur             | e control                |
| one side hotkey<br><ul> <li>14</li> </ul> <li>Display driver transformed by the provided by the provided b</li> | s number:<br>) 16<br>ay icon<br>ecognition<br>en quenching<br>) Simplified C | ○18<br>hinese ( | Gestur<br>) Tradit | e control<br>ional Chine |

Luego iremos de nuevo al icono y daremos click derecho y ahora seleccionaremos Orient

| Orient   |  |
|----------|--|
| Hotkeys  |  |
| Setting  |  |
| Help     |  |
| Language |  |
| Exit     |  |

Y realizaremos la calibración de los 12 puntos que nos aparecerán en pantalla con el lápiz del tablero.